https://iracode.com/store-sitedesign-with-wordpress/

Ra

00

∘аін⊾лікпмп

# وردیرس+اموزس تصویری

# 1 +5 گام برای طراحی سایت فروشگاهی با

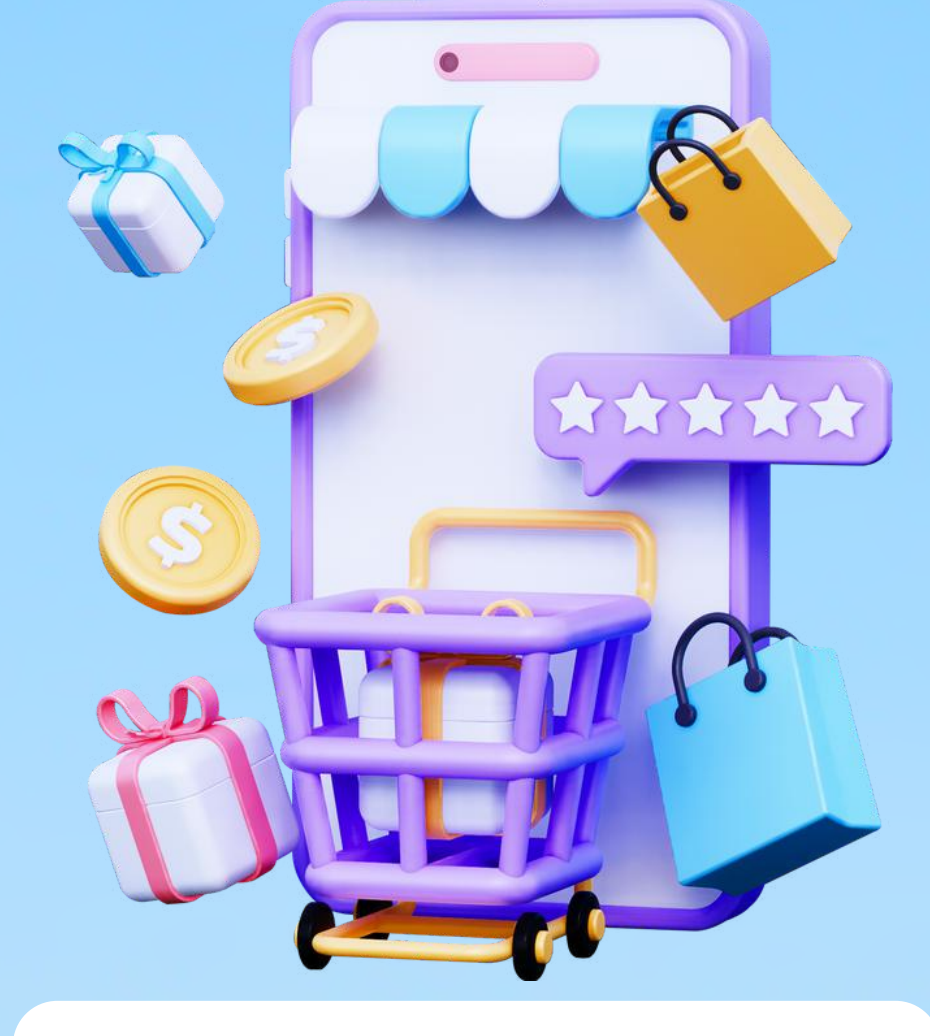

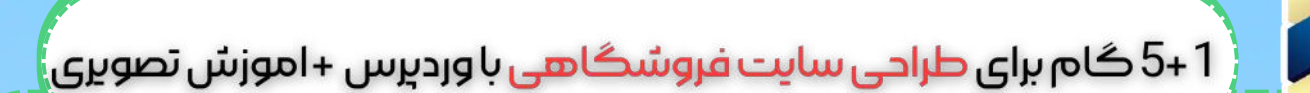

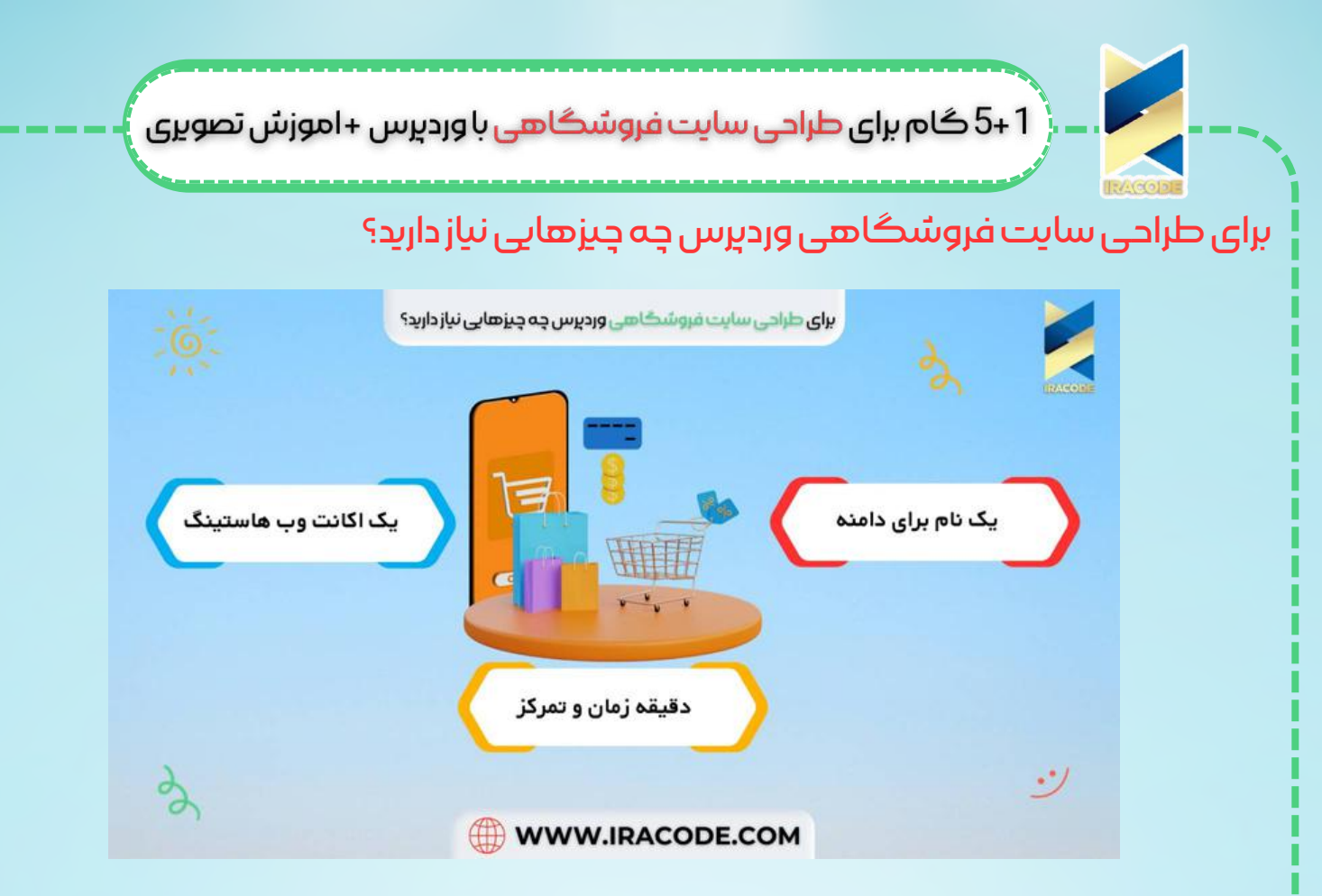

امروزه هر کسی بدون نیاز به مهارتهای خاص با استفاده از یک کامپیوتر میتواند ظرف چنددقیقه <u>طراحی سایت فروشگاهی</u> با المنتور را انجام دهد. برای ساخت یک فروشگاه آنلاین سه چیز نیاز دارید:

## ا۔یک نام برای دامنہ ۲۔یک اکانت وب ھاستینگ

۳\_ دقيقه زمان و تمركز

به همین سادگی میتوانید فروشگاه آنلاین خود را در وردپرس طراحی کنید. در این مقاله آموزشی گام به گام شما را در ساخت فروشگاه آنلاین خودتان همراهی میکنیم. گام ا: تنظیم پلتفرم فروسگاه اینترنتی

بزرگترین اشتباهی که اغلب کاربران در طراحی سایت فروشگاهی انجام میدهند، عدم انتخاب پلتفرم صحیح برای فروشگاهشان است. ما دو پلتفرم محبوب را به شما پیشنهاد میکنیم: • Shopify

- WordPress+WooCommerce •
- انعطافپذیری WordPress + WooCommerce نسبت به Shopify بیشتر است و بنابراین اغلب کاربران طراحی سایت فروشگاهی با وردپرس را ترجیح میدهند و در این مقاله نیز صرفا این مورد آموزش داده میشود.

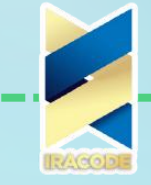

ا +5 گام برای طراحی سایت فروسُگاهی با وردپرس + اموزسٌ تصویری 🕻

این پلتفرم نیازمند مقداری تنظیمات است ولی زمان گذاشتن برای این تنظیمات ارزشش را دارد. <u>WooCommerce</u> اصلیترین پلتفرم طراحی وبسایت فروشگاهی در جهان است.

برای شروع نیازمند نام دامنه، هاستینگ و یک گواهی SSL هستید. نام دامنه، آدرس فروشگاه شما در اینترنت خواهد بود. وب هاستینگ، محل نصب وبسایت شما در اینترنت است. هر وبسایتی نیازمند یک وب هاستینگ میباشد.

گواهی SSL یک لایهی امنیتی خاص به وبسایت شما اضافه میکند و بنابراین میتوانید اطلاعات حساس مثل اطلاعات حسابهای بانکی و دیگر اطلاعات شخصی را دریافت کنید. این امکان برای اینکه مشتریان بتوانند پول شما را پرداخت کنند، ضروری است.

برای خرید دامنه و هاست کافی است در گوگل به فارسی عبارت «خرید دامنه و هاست» را سرچ کنید. چندین وبسایت هستند که میتواند از آنها خرید کنید. به همین روش نیز میتوانید گواهینامهی SSL خود را بخرید.

### گام ۲: تنظیمات ورودپرس

پس از خرید این موارد، باید WordPress و WooCommerce را روی دامنهی خود نصب کنید. وقتی که وارد وردپرس خود شوید با یک پیام خوشامدگویی مواجه میشوید و از شما پرسیده میشود که چه نوع وبسیاتی میخواهید طراحی کنید.

روی گزینهی «به کمک نیاز ندارم» کلیک کنید. نگران نباشید ما در ادامه به شما آموزش میدهیم که طراحی سایت فروشگاهی با وردپرس را چگونه انجام دهید.

بستن ویزارد تنطیمات شما را وارد پیشخوان ادمین وردپرس میکند که همانند شکل زیر است:

| 宿 آموزش ورديرس | 🕀 🛡 3 🕁 ئارە                                                                                     |                                                                    |                             |                                  | سلام sane_h |
|----------------|--------------------------------------------------------------------------------------------------|--------------------------------------------------------------------|-----------------------------|----------------------------------|-------------|
| بشجوان         | پيشخوان                                                                                          |                                                                    |                             | تنظيمات صفحه 🔻                   | راهدما      |
|                |                                                                                                  |                                                                    |                             |                                  |             |
| يسادونها 📵     | به وردپرس فارسی خوش آمدید!                                                                       |                                                                    |                             |                                  | a 🖸         |
| وشنهها         | برای اغاز، چند پیوند برای شما گرداوری ک                                                          | ايم:                                                               |                             |                                  |             |
| سانه           | أغاز كنيد                                                                                        | گام های بعد                                                        |                             | کار های بیشتر                    |             |
| رگەھا          |                                                                                                  | 📔 اولين توشيتهٔ خود                                                | را بنویسد                   | 🖪 مدیریت ایرارکها                |             |
| يدكاهها        | شخصیساری سایت شما                                                                                | + برگة «دربازه» را س                                               | افرابيد                     | مديريت فهرستها                   |             |
|                | با <u>کلاً بوسنه را عوم، کنید</u>                                                                | 😤 مفحه املی را تن                                                  | ظيم تماييد                  | 😡 دیدگاهها را خاموش یا روشن کنید |             |
| مايش           |                                                                                                  | 😐 سایت خود را مشا                                                  | اهده كنيد                   | 🞓 دربارهٔ آغاز کار بیشتر بدانید  |             |
| فرونهها 🕕      |                                                                                                  |                                                                    |                             |                                  |             |
| ئارىرات        | و فيعد بالأند بالد                                                                               | l'a l                                                              | te un const du              |                                  |             |
| بزارها         |                                                                                                  | -                                                                  | 0.0000                      |                                  |             |
| نظيمات         | هنوز اطلاعاتی نیا                                                                                |                                                                    | عنوان                       |                                  |             |
| ىمع كردن قهرست | بررسیی سلام سایت بطور دورهای اجرا می شود تا اط<br>کند، شما همچنین می توانید برای جمهآوری اطلاعات | ات درباره سایت شنما را جمهآوری<br>مورد ساینتان هماگنوت <u>صفحه</u> |                             |                                  |             |
|                | سلامت ساخد را مشاهده کند.                                                                        |                                                                    | محتوا                       |                                  |             |
|                |                                                                                                  |                                                                    |                             |                                  |             |
|                | در یک تگاه                                                                                       |                                                                    |                             |                                  |             |
|                | 🖈 1 نوشته                                                                                        | a                                                                  |                             |                                  |             |
|                | 두 1 دېدگاه                                                                                       |                                                                    | Outsident official          |                                  |             |
|                | وردبرس 5.4.2 در حال اجرا با بوستهٔ بی <u>ست بیست</u> .                                           |                                                                    | الفاد و رویدادهای وردیرس    |                                  |             |
|                | فعقبت                                                                                            |                                                                    | a                           | A LS Island                      |             |
|                | 15 m. 6 m.                                                                                       |                                                                    | الرديديون شهر و براه چين رو |                                  |             |
|                | , , , , , , , , , , , , , , , , , , ,                                                            |                                                                    | شهر؛ [ تهران                | فرسنادت لغو                      |             |

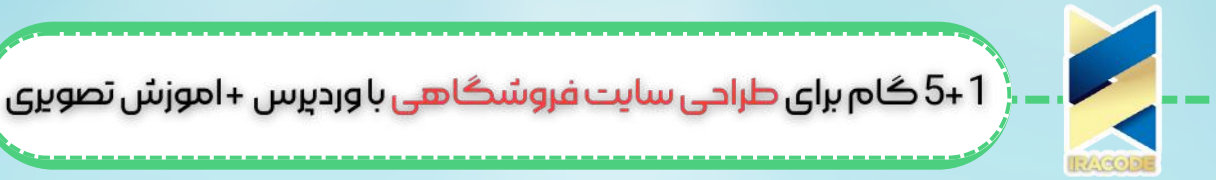

در ستون مشکی سمت راست روی تنظیمات و سپس روی همگانی کلیک کنید و عنوان و توصیف وردپرس خود را تعیین کنید.

تنطیم HTTPS برای استفاده از SSL

برای اینکه بتوانید از گواهینامهی SSL در طراحی سایت فروشگاهی با وردپرس استفاده کنید، نیازمند انجام تنظیمات HTTPS هستید. مجددا به بخش تنظیمات رفته و روی گزینهی همگانی کلیک کنید. در این بخش باید آدرس (URL) وردپرس و آدرس سایت خود را تغییر دهید تا به جای http از http استفاده کنید.

|                                                                      |                                                                | تنظیمات همگانی     |
|----------------------------------------------------------------------|----------------------------------------------------------------|--------------------|
|                                                                      | پایگاه دانش میزبانفا                                           | عنوان سابت         |
|                                                                      | آموزش وردیرس<br>در جند وازه بیان کنید که این سایت دربارهی چیست | معرفي كوتاه        |
|                                                                      | http://mizbanfa.org                                            | نشانی وردبرس (URL) |
|                                                                      | http://mizbanfa.org                                            | نشانی سایت (URL)   |
| ، کردهاید <mark>جدا باینید</mark> ، نشانی را این <i>ج</i> ا بنویسید. | اگر میخواهید نشانی سایتتان از نشاخمای که وردپرس را در آن تصد   |                    |

فراموش نکنید که به به پایین صفحه اسکرول کرده و تغییرات را ذخیره کنید. تنظیمات پایهای وردپرس شما اکنون به پایان رسیده است و حالا وقت انجام تنظیمات فروشگاه شما است. گام ۳: تنظیمات فروسگاه در ووکامرس

پیش از اینکه بتوانید فروش محصول یا خدمات خود را شروع کنید، باید اطلاعاتی مثل نحوهی پرداخت و تحویل را تکمیل کنید. در صورتی که ووکامرس را در وردپرس خود نصب کردهباشید با نوتیفیکیشن «به ووکامرس خوش آمدید» رو به رو میشوید

| سنید نا فروش خود را آغاز کنید :) | - شما` تقريبا آماده ه | به ووكامرس حوش أمديد  |
|----------------------------------|-----------------------|-----------------------|
|                                  | رد کردت راه اندازی    | احرای راه انداری سریع |

در این مرحله روی گزینهی «اجرای راهاندازی سریع» کلیک کنید. پنجرهی زیر باز میشود:

| AERCE                                                                                                    | WOO COM     |                |              |
|----------------------------------------------------------------------------------------------------|-------------|----------------|--------------|
| روشگاه پرداخت حمل و تا<br>0                                                                                     | امامات<br>• | فعال ساری<br>م | أماده ا<br>0 |
| ران . میدان انقلاب . اول کاگرشمالی .<br>:                                                                       | ک ۳         |                |              |
| the second second second second second second second second second second second second second second second se | ليبذ        |                |              |
| ران . ولى عصر . كوچه سوم . ساختمان                                                                              | <br>کدیستی  |                |              |

اطلاعات صحیح را در هر کدام از فیلدها در این پنجره وارد کرده و روی دکمهی «ادامه» کلیک کنید. با این کار به مرحلهی بعدی میروید. در این مرحله میتوانید درگاه پرداخت خود را انتخاب کنید. البته برای اینکار باید از قبل درگاه پرداخت یک بانک را خریداری و نصب کرده باشید.

| 13(a);     | فعال ساری<br>•                                  | اشافات                                       | حمل و تقل                                               | برداخت                  | ندی فروشگاه    | پیکربن |
|------------|-------------------------------------------------|----------------------------------------------|---------------------------------------------------------|-------------------------|----------------|--------|
| Ŭ          | U                                               |                                              |                                                         |                         |                |        |
|            |                                                 |                                              |                                                         |                         | پرداخت         |        |
| وانيد بعدا | <u>داخت اضافی</u> را میت                        | بذیرد. <sub>روشها</sub> ی بر                 | آنلاین و آفلاین را ب                                    | ند پرداخت های           | ووکامرس می توا |        |
|            |                                                 |                                              |                                                         |                         | نصب کنید.      |        |
|            | ت اعتباری پاخساب                                | طمئن بکارگیری کارن                           | اخت های ایمن و مد                                       | ਅ 🏓                     | PayPal         |        |
|            | <u>درباره یم یل</u> .                           | ىما، <u>يادكىرى بىشتر.</u>                   | بری پی پل کاربران ش                                     | JS .                    |                |        |
|            | دریارہ بعد بلہ<br>کاربری PayPal <sub>و</sub> یا | یما، <u>یادکیری بیشتر.</u><br>ل از طریق حساب | بری پی پل کاربران ش<br>اخت به وسیله پی پا<br>ت اعتباری. | کار<br>ندارد پرد<br>کار | یں پال استا    |        |

4

| ـ که پاید اطالیات کس و طل را وارد کلید.<br>ه چه شیوه ای حمل و نقل می کنید. برای<br>ایم. | ب کلیک روی کریکهی «۱۵۱۵ه» وارد شرحتهای شی شوید<br>حمل و نقل<br>شما می توانید انتخاب کنید که شما به کدام کشورها و با<br>شروع، ما با حمل و نقل داخل و خارج از ایران تنظیم کرده |
|-----------------------------------------------------------------------------------------|----------------------------------------------------------------------------------------------------|
| ايم.                                                                                    | شروع، ما با حمل و نقل داخل و خارج از ایران تنظیم کرده                                                                                                    |
| قیم یک مبلغ ثابت جیت پوشش                                                               | ناحیه حمل و نقل روش حمل و نقل<br>ایران در خ ثابت - <sup>انت</sup>                                                                                                    |
| رینه های حمل و نقل لرج<br>گونه مایند برای حمل و نقل لرج<br>اده، تعیین هزینه کنید؟       | 9500                                                                                                    |
| عیم یک عیم تابعہ بوشش<br>زینه های حمل و نقل نرخ<br>ادہ۔ تعیین هزینه کنید؟               | مدان هاین که در مناطق<br>دیگر شما پوشش داده نمی<br>شوند<br>ی                                                                                                    |
| هده است                                                                                 | واحد وزن - برای محاسبه ترخ های حمل و نقل و موارد دیگر استفاده<br>کیلوگرم<br>واحد ابعاد - برای انتخاب بسته دقیق کمک می کند.                                                   |

پس از وارد کردن تنظیمات مورد نظر خود روی گزینهی «ادامه» کلید کرده و با ورود به بخش اضافات، ووکامرنس یک پوستهی مناسب به شما پیشنهاد میکند. در مرحله فقط با کلیک کردن روی گزینهی «ادامه» ادامه دهید و تنظیمات ووکامرنس شما به پایان میرسد. حالا وقت این است که محصولات خود را به فروشگاهتان اضافه کنید. **گام ۴:اضافه کردن محصولات به فروشگاه** 

گام بعدی در طراحی سایت فروشگاهی با وردپرس این است که با استفاده از افزونهی ووکامرس، محصولات خود را به فروشگاهتان اضافه کنید. قاعدتا پس از پایان یافتن تنظمیات ووکامرنس باید گزینهی جدید به عنوان «افزودن محصول جدید» به ستون سمت راست در پیشخوان وردپرس شما اضافه شده باشد. روی آن کلیک کنید:

|                       |                                                                                                    | ول<br>بول جدید                                                        | و 0 + تاره<br>زودن محص                           |
|-----------------------|----------------------------------------------------------------------------------------------------|-----------------------------------------------------------------------|--------------------------------------------------|
| iphone x گوشـی موبایل |                                                                                                    |                                                                       |                                                  |
|                       | htt،یک-محصول-ازمایشی) (وربیتی                                                                                                    | ://inpro.ir/prod                                                      | بیوند یکنا: <mark>ایرا</mark>                    |
| دیدارک متن            |                                                                                                    | ده جندرسانهای                                                         | 🖞 افزودت يروند                                   |
| ×                     | ¶•■ ● = = = = = = = = =                                                                                                    | ΖВ.                                                                   | بند                                              |
|                       | ● /                                                                                                    | 2 🛱 • <u>A</u>                                                        | — AK                                             |
|                       | نگی با تولید سادگی نامفهوم از صنعت چاپ و با استفاده از طراحان<br>و متون بلکه روزنامه و مجله در ستون و سطرآنچنان که لازم است و<br>وزک مورد نیار و کاربردهای متنوع با هدف بهبود ابزارهای کاربردی می<br>در شصت و سه درصد گذشته، حال و آینده شناحت فراوان جامعه و<br>بد تا با نرم افزارها شناحت بیشتری را برای طراحان رابانه ای علی | یسوم متن ساخ<br>۱ است، چاپگرها<br>رابط فعلی تکنوا<br>کتابهای زیادی طل | لورم ایب<br>گرافیک<br>برای شر<br>باشد، آ<br>متخص |
|                       | ید تا با نرم افزارها شناخت بیشتری را برای طراحان رایانه ای علی<br>ن و فرهنگ پیشرو در زبان فارستی ایجاد کرد. در این صورت می توان                                                                                                    | مصان را می طلا<br>بی طراحان خلاق                                      | متخم<br>الخصوص                                   |
|                       | دشواری موجود در اراثه راهکارها و شرایط سخت تایب به پایان رسید                                                                                                    | شت که تمام و                                                          | امید دان                                         |
|                       | روفجیتی دستاوردهای اصلی و جوابگوی سوالات بیوسته اهل دنیای                                                                                                    | ورد نیاز شامل ح                                                       | ورمان مو                                         |

خیلی راحت در اینجا میتوانید اسم محصول خود را وارد کرده و توضیحاتی برای آن بنویسید. سپس به بخش «اطلاعات محصول» رفته و بخشهای مختلف آن را تکمیل کنید. در این بخش میتوانید تصویر محصول را نیز اضافه کنید.

| اطلاعات محصول | * -                  | بازرر: 📄 دائردر: 📄 |                |
|---------------|----------------------|--------------------|----------------|
| 🖌 شمگانی      | قیمت اصلان (نومان)   | 6500000            |                |
| 🗢 البار       | فيفت فروش فوق العاده | 6100000            | رمات بندی فروش |
| 🛤 حمل و نغل   | (ütaşi)              |                    |                |
| محصولات مرتبط |                      |                    |                |
| 🖬 ویژگیها     |                      |                    |                |
| • بیشرفته     |                      |                    |                |

گزینهی دیگری که ووکامرس در اختیار شما میگذارد، امکان تعیین دستهبندی برای محصول است. در پیشخوان وردپرس خود به قسمت محصولات بروید و دستهبندیهای مختلف را برای محصولات خود بسازید. حالا کارهای اصلی شما برای طراحی سایت فروشگاهی با وردپرس به پایان رسیده است و میتوانید محصولات خود را بفروشید.

| ••• <b>•••</b> | کوشی موبایل ایغون<br>جلوگیری کند- به هم<br>روز به روز بیشتر می: | ریم iphone) ایل برخلاف سایر شرکتها شدی<br>بین دلیل عطاق ما برای رونمایی آیفون جدید این شر<br>شد. آیفون ایکس (iphone) [_] | ،ا تلاش میکند از به بین<br>ت به مناسبت ذهمین ه | ین درز کردن اطلاعات مربوط به محصولات آئی -<br>بالگرد معرفی نخستین آیفون به دست خود است |
|----------------|-----------------------------------------------------------------|----------------------------------------------------------------------------------------------------|------------------------------------------------|----------------------------------------------------------------------------------------|
|                | بازه قيمت : •                                                   | ۵٫۹۱۹٫۰۰۰ تومان–۷٫۱۸۰٬۰۰۰ تومان                                                                                          |                                                | <ul> <li>۷ روز ضمانت بازگشت یول</li> <li>ارسال به سراسر کشور</li> </ul>                |
|                | رىک                                                             | نقره أيى                                                                                                    |                                                | <ul> <li>امکان پرداخت در محل</li> <li>تضمین اصالت کالا</li> </ul>                      |
|                | ظرفيت حافظه                                                     | S.S. FF                                                                                                    |                                                |                                                                                        |
|                | گارانتی                                                         | ۱۸ ماه گارانتی اصلی مدیا پردازش                                                                                          | ضاف                                            |                                                                                        |
|                | i @,919,000<br>1 +                                              | تومان<br>• 👘 افزودن به سبد خرید                                                                                          |                                                |                                                                                        |

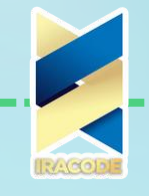

ا +1 گام برای طراحی سایت فروشگاهی با وردپرس + اموزش تصویری

#### گام ۵: انتخاب و سفار شی سازی قالب

قالبی که شما انتخاب میکنید، ظاهر سایت شما تعیین میکند. انتخاب قالب در یک فروشگاه ووکامرس، چگونگی نمایش محصولات شما را نیز تعیین میکند. برای انتخاب و سفارشی سازی قالب در پیشخوان ورودپرس خود به بخش «نمایش» رفته و روی «سفارشی سازی» کلیک کنید. در این بخش میتوانید تنظیمات قالب فروشگاه خود را انجام دهید.

گام ۲: با استفاده از افزونه ها، گزینه های بیشتری به فروشگاه خود اضافه کنید

گام آخر در طراحی سایت فروشگاهی وردپرس نصب افزونهها است. تعداد بسیار زیادی افزونه (plugin) برای نصب روی پلتفرم وردپرس وجود دارد. کارهایی که شما تاکنون انجام دادهاید، برای ساخت اساس یک فروشگاه در ووکامرس بودهاند اما با نصب افزونهها میتوانید گزینههای زیادی به فروشگاه خود اضافه کرده و علاوه بر حرفهای کردن ظاهر آن، محیط کاربری آن را سادهتر کنید و امکانات بیشتری در اختیار فرد بازدیدکننده از وبسایت فروشگاهی خود قرار دهید. امروزه بیش از ههه ۴۶۰۰ پلاگین مختلف برای نصب در وردپرس موجود هستند. با استفاده از این افزونهها میتوانید امکاناتی مثل اعمال فیلترهای مختلف برای امکان جستجو در میان محصولات را در فروشگاه خود نصب کنید.